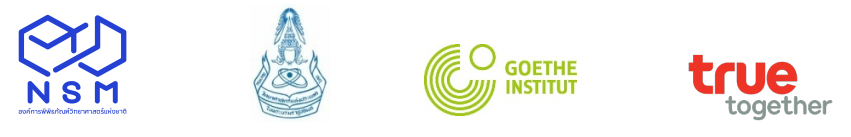

# วิธีการสมัครออนไลน์

## โครงการทูตเยาวชนวิทยาศาสตร์ไทย รุ่นที่ 18

(Young Thai Science Ambassador, YTSA#18)

#### ขั้นตอนการสมัคร

กรอกแบบฟอร์มใบสมัครออนไลน์ ได้ที่ http://www.nsm.or.th/event/competition/ytsa.html
 ----> สมัครเข้าร่วมโครงการออนไลน์ได้ที่ (Click) จะเข้าสู่แบบฟอร์มการสมัครออนไลน์

# แบบฟอร์มสมัครเข้าร่วมโครงการ Young Thai Science Ambassador, YTSA#18

ขอเชิญน้อง ๆ ในระดับชั้นปริญญาตรี หรือเทียบเท่าที่มีอายุระหว่าง 17 - 23 ปี สาขาวิชาใดก็ได้ ที่รักและชื่นชอบในการ ถ่ายทอดเรื่องราววิทยาศาสตร์ พร้อมทั้งอยากพัฒนาศักยภาพด้านการสื่อสารวิทยาศาสตร์ให้ดียิ่งขึ้น สามารถสมัครเข้าร่วม "โครงการทูดเยาวชนวิทยาศาสตร์ ครั้งที่ 18 หรือ Young Thai Science Ambassador : YTSA#18" ได้ตั้งแต่วันนี้ จนถึงวันที่ 16 ธันวาคม 2565

#### 2. กรอกรายละเอียดให้ครบถ้วน สมบูรณ์

#### 3. การจัดเตรียมคลิปวิดีโอแนะนำตัวและแนวคิดเรื่องที่จะสื่อสารนำเสนอใน 3 นาที

- เยาวชนที่สนใจสมัครเข้าร่วมโครงการทูตเยาวชนวิทยาศาสตร์ไทย รุ่นที่ 18 จัดทำคลิปโดยมีรายละเอียด ดังนี้
  - 1. แนะนำตัวเอง
  - แนวคิดในเรื่องที่จะนำเสนอสอดคล้องกับหัวข้อที่กำหนด และเป็นหัวข้อและสาระที่ผู้นำเสนอจัดทำ
     ขึ้นมาใหม่ โดยไม่มีการคัดลอกผลงานการนำเสนอของผู้อื่น อาทิ โครงสร้างเรื่องในการนำเสนอ
  - 3. วิธีการและรูปแบบในการนำเสนอ หัวข้อในการนำเสนอ สคริปต์ที่ใช้ในการนำเสนอ เป็นต้น
- สามารถเลือกใช้ภาษาไทยหรือภาษาอังกฤษในการนำเสนอ โดยเลือกนำเสนอภาษาใดภาษาหนึ่งเท่านั้น และนำเสนอไม่เกิน 3 นาที
- จะต้องบันทึกการถ่ายทอดเรื่องราววิทยาศาสตร์ภายใต้หัวข้อที่กำหนดภายในเวลา 3 นาที และไม่น้อยกว่า
   2 นาที 30 นาที

หมายเหตุ: ไม่อนุญาตให้นำคลิปของผู้อื่นที่ไม่ใช่ผลงานตนเองส่งเข้าประกวด หากพบว่ามีการนำผลงาน ของผู้อื่นมาใช้ในการสมัคร จะพิจารณาตัดสิทธิ์ในการแข่งขัน

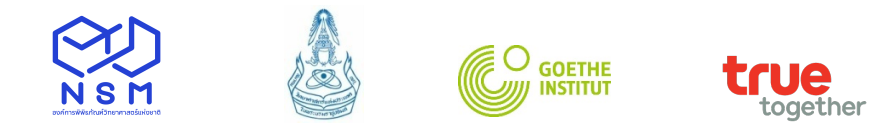

## 4. การฝากลิงค์คลิปวีดิโอการสื่อสารวิทยาศาสตร์ที่ตนเองได้จัดทำขึ้น

ผู้สมัครจะต้องเตรียมไฟล์วิดีโอ MP4 ที่สามารถ Upload ลง YouTube ได้ หรือ Google Drive โดยมีขนาด ไม่เกิน 2 GB และความยาวคลิปวีดีโอไม่เกิน 3 นาที (และไม่น้อยกว่า 2 นาที 30 วินาที)

# ขั้นตอนการฝากลิงค์ของไฟล์คลิปวีดิโอการนำเสนอ <u>การ Upload ไฟล์คลิปวีดิโอ ลง YouTube</u>

ไปที่ <u>www.youtube.com</u> ----> Upload

| C S https://www.youtube.c       | om/                                 | P → 🔒 C 🔯 INTRANET-NSF | M > 🧭 ขึ้นตอนการสมัตรออนไ 🧧 School Lab Thail: | an 💶 YouTube | - □ ×<br>× ☆ ☆ ☆ |
|---------------------------------|-------------------------------------|------------------------|-----------------------------------------------|--------------|------------------|
| File Edit View Favourites Tools | Help                                |                        |                                               | _            | _                |
| <b>\$</b>                       |                                     |                        |                                               |              |                  |
| ★ Watch YouTube videos with C   | hrome. <u>Yes, get Chrome now</u> . |                        |                                               | Upload       | ×                |
| ≡ 🕨 YouTube <sup>™</sup>        | Search                              |                        | Q                                             | <u>±</u>     | ۵ 🔍              |
| ↑ Home                          |                                     | Home Trending          | Subscriptions                                 |              |                  |
| My channel                      |                                     |                        |                                               |              |                  |
| Trending                        | Hendlifettleanned                   |                        |                                               |              |                  |

#### ----> เลือกไฟล์ที่ต้องการ Upload แล้วกดเลือก

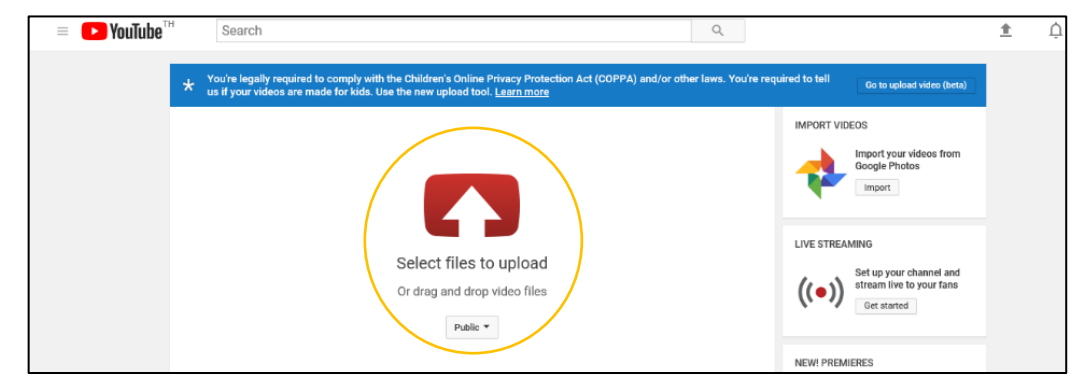

----> กดปุ่ม Publish เมื่อ Upload ไฟล์เรียบร้อยแล้ว

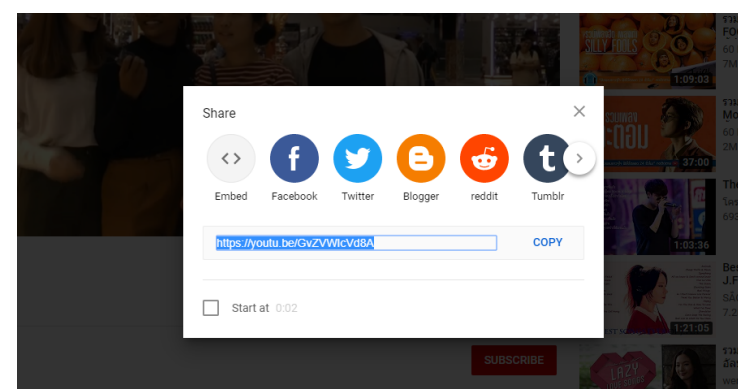

----> Copy link แล้วนำมาวางที่กล่อง การฝากลิงค์ของคลิปวีดิโอการนำเสนอ (VDO URL)

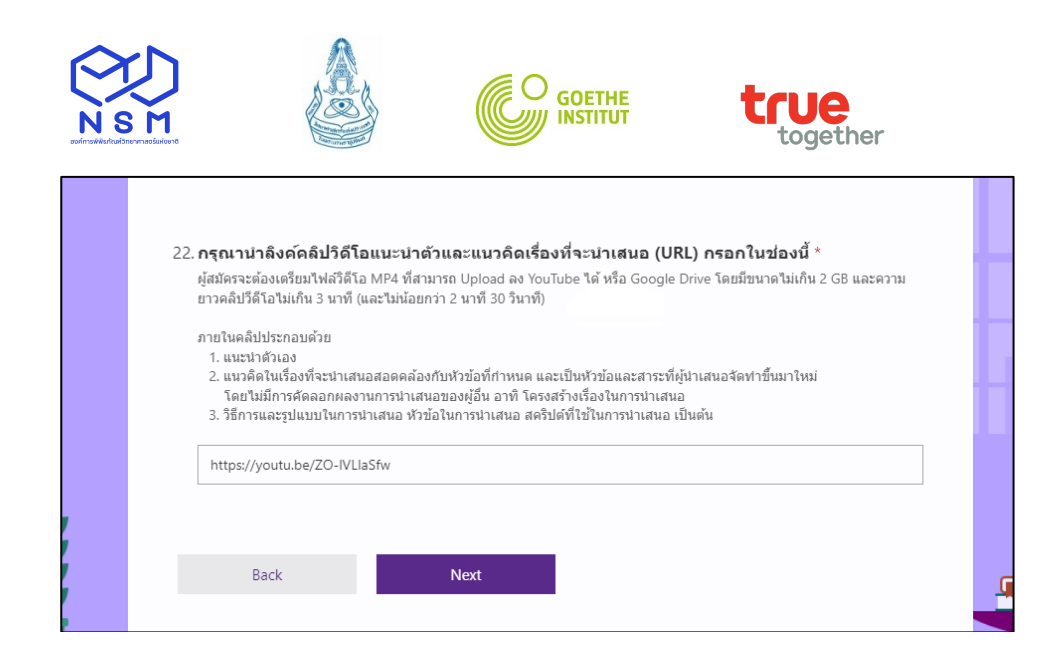

## <u>การ Upload ไฟล์คลิปวีดิโอ ลง Google Drive</u>

ไปที่ Google Drive และ Login ด้วย Username และ Password ของผู้สมัคร แล้วทำการ Upload ไฟล์คลิปวีดิโอการนำเสนอของผู้สมัคร

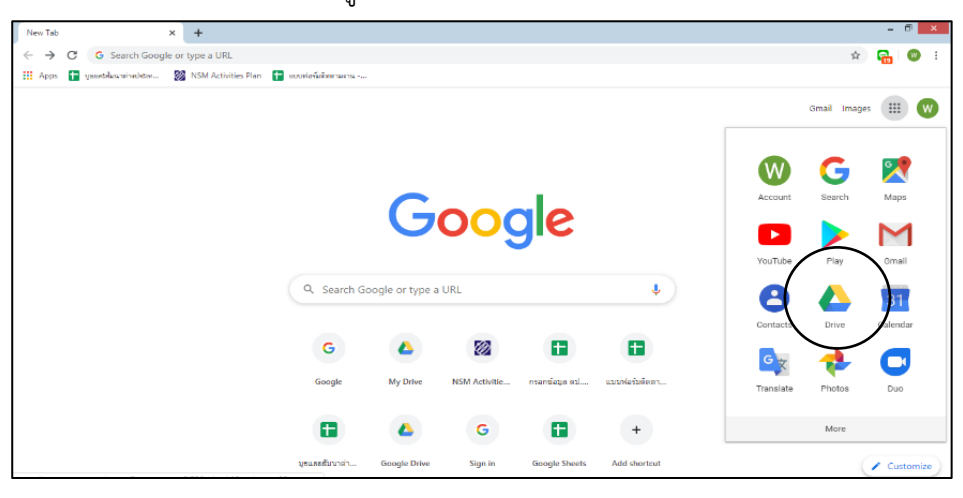

| А. М | y Drive - Google Drive X            | +          |                                                             |                                    |                                                   |                                                        | -     | ₫ × |
|------|-------------------------------------|------------|-------------------------------------------------------------|------------------------------------|---------------------------------------------------|--------------------------------------------------------|-------|-----|
| ← →  | C i drive.google.com                | n/drive/u/ | 0/my-drive                                                  |                                    |                                                   | • 1                                                    | h 🔂   | 🧭 i |
|      | Drive                               | Q          | Search Drive                                                |                                    | -                                                 | 8 0 \$                                                 |       | W   |
|      | Eolder                              |            | ÷                                                           |                                    |                                                   | E                                                      | ⊞ (i) | -   |
| G    | File upload                         |            | 055                                                         |                                    |                                                   |                                                        |       | 0   |
| ÷    | Folder upload                       |            | Application form                                            | Charles and the second             |                                                   | 10 1 100 10 10 10 10 10 10 10 10 10 10 1               |       | 0   |
|      | Google Docs                         | >          | ELLE The level 2020                                         | 2020 Interface Internet American   |                                                   | Net and Science and Technology Feit<br>2019 (Thailand) |       |     |
| ÷    | Google Sheets                       | >          | an anno ann a' sa agu agu agu ann a' ann anns a' ann a' ann | Martineer et al.                   |                                                   |                                                        |       |     |
|      | Google Slides                       | >          | ication Form: School I                                      | Boadshow : School Lab Th           | <ul> <li>อารางการปก็บัติงานข่องวันเดี้</li> </ul> | Exhibitor Satisfaction Surv                            |       |     |
|      | More                                | >          | i today                                                     | Shared in the past week by Dusty a | You edited in the past month                      | You edited in the past year                            |       |     |
| Ľ    | Backups                             |            |                                                             |                                    |                                                   |                                                        |       |     |
|      |                                     | Name       | <b>个</b>                                                    | Owner                              | Last modified                                     | File size                                              |       |     |
| -    | Storage                             |            | APT JS0 2019                                                | me                                 | Nov 7, 2019 me                                    | -                                                      |       |     |
|      | 2.6 GB of 15 GB used<br>BUY STORAGE |            | Exibition NST2019                                           | me                                 | Sep 19, 2019 me                                   | -                                                      |       |     |
|      |                                     |            | Questionair - SCOM                                          | me                                 | Nov 7, 2019 me                                    | -                                                      |       | ١.  |
|      | ×                                   |            | School Lab Thailand 2020                                    | me                                 | Dec 11, 2019 me                                   | -                                                      |       |     |
| Ţ    | Get Backup and Sync for<br>Windows  |            | Symposium NST2019 (08/21/20                                 | 019) me                            | Oct 3, 2019 me                                    | -                                                      |       | >   |

----> Upload ไฟล์คลิปวีดิโอการนำเสนอ

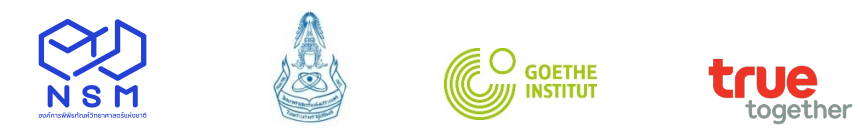

| 6                                                                                                   | Open                                                       |                                                                                                    | ×                   |                                                                                                    | - 1 | ð × |
|----------------------------------------------------------------------------------------------------|------------------------------------------------------------|----------------------------------------------------------------------------------------------------|---------------------|----------------------------------------------------------------------------------------------------|-----|-----|
| ( → ↑ ) → This PC → Local Disk (D:)                                                                 | > 2020 → 13School Lab → Resources אחחווים → School Lab The | ailand → PR v 🖒 Sear                                                                                                    | rch PR 🔎            | ⊕ r                                                                                                    | 7 🔒 | 🛛 : |
| Organize - New folder                                                                               |                                                            |                                                                                                    | iii • 🗆 😡           | Ø Ø \$                                                                                                    |     | w   |
| Documents                                                                                           | The statements                                             |                                                                                                    |                     |                                                                                                    | i i | 31  |
| Downloads     Downloads     Music     Pictures     Videos     Local Disk (C:)     School lab 8.9.62 |                                                            | 2562<br>(1997) - 1997) - 1997<br>(1997) - 1997) - 1997) - 1997) - 1997<br>(1997) - 1997) - 1997) - 1997<br>(1997) - 1997) - 1977) - 1977) - 19 |                     | •                                                                                                    |     |     |
| Local Disk (b:)     Removable Disk (     Local Disk (b:)                                            |                                                            |                                                                                                    |                     | Constant Sectors and Technology Fair<br>National Sectors and Technology Fair<br>2019 (Thaliant)<br>Present of the Sector Sector Sectors (Sector)<br>Present Sector Sector Sector Sector Sectors (Sector) |     |     |
|                                                                                                    |                                                            |                                                                                                    |                     | Exhibitor Satisfaction Surv<br>dited in the past year                                                                                                    |     |     |
| File name: schoollab 8.9.62                                                                         |                                                            | ✓ All F                                                                                                    | Files v Open Cancel | File size                                                                                                    |     |     |
|                                                                                                    | APT JSO 2019                                               | me                                                                                                    | Nov 7, 2019 me      | -                                                                                                    |     |     |
| 2.6 GB of 15 GB used BUY STORAGE                                                                    | Exibition NST2019                                          | me                                                                                                    | Sep 19, 2019 me     | -                                                                                                    |     |     |
|                                                                                                    | Questionair - SCOM                                         | me                                                                                                    | Nov 7, 2019 me      | -                                                                                                    |     |     |
|                                                                                                    | School Lab Thailand 2020                                   | me                                                                                                    | Dec 11, 2019 me     | -                                                                                                    |     |     |
| Get Backup and Sync for<br>Windows                                                                  | Symposium NST2019 (08/21/2019)                             | me                                                                                                    | Oct 3, 2019 me      | -                                                                                                    |     | >   |

# ---->ไปที่ไฟล์คลิปวีดิโอการนำเสนอ คลิกขวาที่ชื่อไฟล์ แล้วคลิกที่แชร์

| $\leftrightarrow$ $\rightarrow$ | C drive.google.com              | n/drive/u/0/my-drive |                                                     |                                                                |                             |                                                     | ⊕ ☆    |     | w : |
|---------------------------------|---------------------------------|----------------------|-----------------------------------------------------|----------------------------------------------------------------|-----------------------------|-----------------------------------------------------|--------|-----|-----|
|                                 | Drive                           | <b>Q</b> Search Driv | ve                                                  |                                                                | *                           |                                                     | ?      | *** | W   |
| +                               | New                             | My Drive 💌           | ③ Preview ♦ Open with >                             | h 📑 ตารางการปฏิบัติงานช่วง<br>y a You edited in the past month | C= 2+<br>งวันเดี 📕<br>h You | Exhibitor Satisfaction<br>u edited in the past year | n Surv | i)  | 31  |
|                                 | Shared with me<br>Recent        | Name 1               | C=) Get shareable link<br>Move to<br>Add to Starred | vner Last                                                      | t modified<br>7, 2019 me    | File size                                           |        |     | 0   |
| ☆<br>⊡                          | Starred<br>Trash                | Exibition N          | Rename                                              | e Sep                                                          | 19, 2019 me                 | -                                                   |        |     |     |
| Ľ                               | Backups                         | School Lai           | Manage caption tracks     Manage versions           | e Dec                                                          | 11, 2019 me                 | -                                                   |        |     |     |
|                                 | Storage<br>2.8 GB of 15 GB used | Symposium            | Make a copy<br>Report abuse                         | e Oct                                                          | 3, 2019 me                  | -                                                   |        |     |     |
|                                 | BUY STORAGE                     | Download             | tchisa Chaiyapatsirasiri Sep                        | 30, 2019 Patchisa                                              | Patchisa Chaiyapat: —       |                                                     |        |     |     |
|                                 | Oct Backup and Cups for X       | schoollab 8:9        | .b2.mov                                             | me 11:4                                                        | 17 AM me                    | 206 MB                                              |        |     |     |

-----> คลิกที่ Get shareable link Go แล้ว Copy link เพื่อนำไปวางที่กล่องฝากลิงค์ของคลิปการ นำเสนอ (VDO URL)

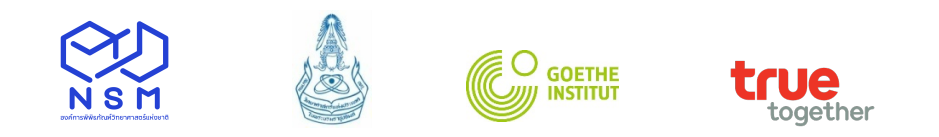

| 💧 м    | ly Drive - Google Drive 🗙           | +                                                       |                       |                                                  |                           |                                           |                           |                |                                       |                                  |           |            | -          | 5 × |
|--------|-------------------------------------|---------------------------------------------------------|-----------------------|--------------------------------------------------|---------------------------|-------------------------------------------|---------------------------|----------------|---------------------------------------|----------------------------------|-----------|------------|------------|-----|
| ← -    | C drive.google.com                  | n/drive/u/0/my-drive                                    |                       |                                                  |                           |                                           |                           |                |                                       |                                  |           | ⊕ ☆        | 23         | • • |
|        | Drive                               | Q Search Drive                                          |                       |                                                  |                           |                                           |                           | •              |                                       | 3                                | ) (?)     | <b>(</b> ) |            | W   |
| +      | New<br>My Drive                     | My Drive -<br>Application Form: Sch<br>You edited today | ool L 🖽<br>Shar       | Roadshow : School L<br>red in the past week by I | . <b>ab Th</b><br>Dusty a | 📑 ดารางการปฏิบัต<br>You edited in the pas | iงานชวงวันเด้<br>it month | θ              | <mark>8+ (</mark><br>Exh<br>You edite | D II<br>ibitor Sati<br>in the pa | taction S | urv        | <u>(</u> ) |     |
| e<br>C | Shared with me<br>Recent            | Name 个                                                  | Share with othe       | ers                                              |                           | Get shareable                             | link 💿                    | fied           |                                       | File                             | size      |            |            | 0   |
| \$     | Starred                             | Exibition NST201                                        | People                |                                                  | Copy t                    | he link and turn link sha                 | ring ON                   | 9 me<br>119 me |                                       |                                  |           |            |            |     |
|        | Backups                             | Questionair - SCC                                       | Enter names or e      | email addresses                                  |                           |                                           |                           | 9 me           |                                       |                                  |           |            |            |     |
|        | Storage                             | School Lab Thaila                                       | Done                  |                                                  |                           |                                           | Advanced                  | 19 me<br>9 me  |                                       |                                  |           |            |            |     |
|        | 2.8 GB of 15 GB used<br>BUY STORAGE | 🖪 ข้อกำหนดวิธีการใช้ดร                                  | าสัญลักษณ์ อพวช.      |                                                  | Patchisa Cha              | iiyapatsirasiri                           | Sep 30, 2                 | 019 Pat        | chisa Chaiy                           | apat: –                          |           |            |            |     |
|        |                                     | Application Form: So                                    | shool Lab Thailand 2  | 2020                                             | me                        |                                           | 11:28 AM                  | l me           |                                       |                                  |           |            |            |     |
|        |                                     | schoollab 8.9.62.md                                     | v                     |                                                  | me                        |                                           | 11:47 AM                  | l me           |                                       | 206                              | ИВ        |            |            |     |
| Ţ      | Get Backup and Sync for Windows     | 🗐 ตารางการปฏิบัติงานช่ว                                 | องวันเด็กแห่งชาติ 256 | 3                                                | me                        |                                           | Dec 3, 20                 | 19 me          |                                       |                                  |           |            |            | >   |

----> Copy link ดังภาพ

| 3        | Shared with me                      | Name 个     |                                           |                                        |              | fied                  | File size |
|----------|-------------------------------------|------------|-------------------------------------------|----------------------------------------|--------------|-----------------------|-----------|
| C        | Recent                              | APT JSC    | Share with others                         | Get share                              | able link 😄  | 9 me                  | -         |
| \$       | Starred                             | Exibition  | Link sharing on Learn more                |                                        |              | 19 me                 |           |
| Ū        | Trash                               |            | Anyone with the link can vie              | ew • 0                                 | Copy link    |                       |           |
| R        | Backups                             | Question   | air - SCC https://drive.google.com/file/o | l/1x8xJwW85xQY5w1acGok9vaKnd6ZJD       | yuq/view?usp | 9 me                  | -         |
|          |                                     | School L   | ab Thaile                                 |                                        |              | 19 me                 |           |
|          | Storage                             | Sympos     | People<br>um NST:                         |                                        |              | 9 me                  | -         |
|          | 2.8 GB of 15 GB used<br>BUY STORAGE | 🔝 ข้อกำหน  | Enter names or email addre                | SSES                                   |              | 19 Patchisa Chaiyapat |           |
|          |                                     | 🖽 Applicat | on Form                                   | e comments and suggestions. Learn more | l.           | me                    | -         |
|          | ×                                   | 🔛 schoolla | b 8.9.62.                                 |                                        | Advanced     | me                    | 206 MB    |
| <b>P</b> | Get Backup and Sync for<br>Windows  | 🗐 ตารางกา  | ปฏิบัติงา                                 |                                        |              | 9 me                  |           |

## -----> นำลิงค์ไปวางที่กล่องฝากลิงค์ของคลิปวีดิโอการนำเสนอ

| 22 <b>. กรุณานำลิงค์คลิปวิดีโอแนะนำตัวและแนวคิดเรื่องที่จะนำเสนอ (URL) กรอกในช่องนี้</b> *<br>ผู้สมัครจะต้องเตรียมไฟล์วิดีโอ MP4 ที่สามารถ Upload ลง YouTube ได้ หรือ Google Drive โดยมีขนาดไม่เกิน 2 GB และความ<br>ยาวคลิปวิดีโอไม่เกิน 3 นาที (และไม่น้อยกว่า 2 นาที 30 วินาที) |   |
|----------------------------------------------------------------------------------------------------|---|
| ภายในคลิปประกอบด้วย<br>1. แนะนำตัวเอง                                                                                                    |   |
| 2. แนวคิดในเรื่องที่จะนำเสนอสอดคล้องกับหัวข้อที่กำหนด และเป็นหัวข้อและสาระที่ผู้นำเสนอจัดทำขึ้นมาใหม่<br>โดยไม่มีการคัดลอกผลงานการนำเสนอของผู้อื่น อาทิ โครงสร้างเรื่องในการนำเสนอ<br>วิธีชี้ นั้นไม่มีการคัดลอกผลงานการนำเสนอของผู้อื่น อาทิ โครงสร้างเรื่องในการนำเสนอ          |   |
| 3. วธการและรูบแบบ เนการนาเสนอ หวขอเนการนาเสนอ สตรบตท เช่นการนาเสนอ เบนตน                                                                                                    |   |
| https://drive.google.com/tile/d/1YIAWZ_E55J5Yn3e8MlawgU9Ex122Xea3/view?usp=sharing                                                                                                    | - |
|                                                                                                    |   |
| Back Next                                                                                                    |   |
|                                                                                                    |   |

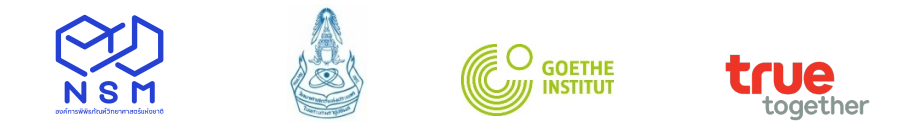

- 5. กรอกข้อมูลให้ครบถ้วน สมบูรณ์ แล้วคลิก Submit เสร็จสิ้นการสมัครออนไลน์
- **6. สอบถามสถานะการสมัครได้ที่** ศักดิ์ชัย จวนงาม, สุมัยญา ยะกับ โทร 02 577 9999 ต่อ 1473, 1475 Email: ytsaproject@nsm.or.th